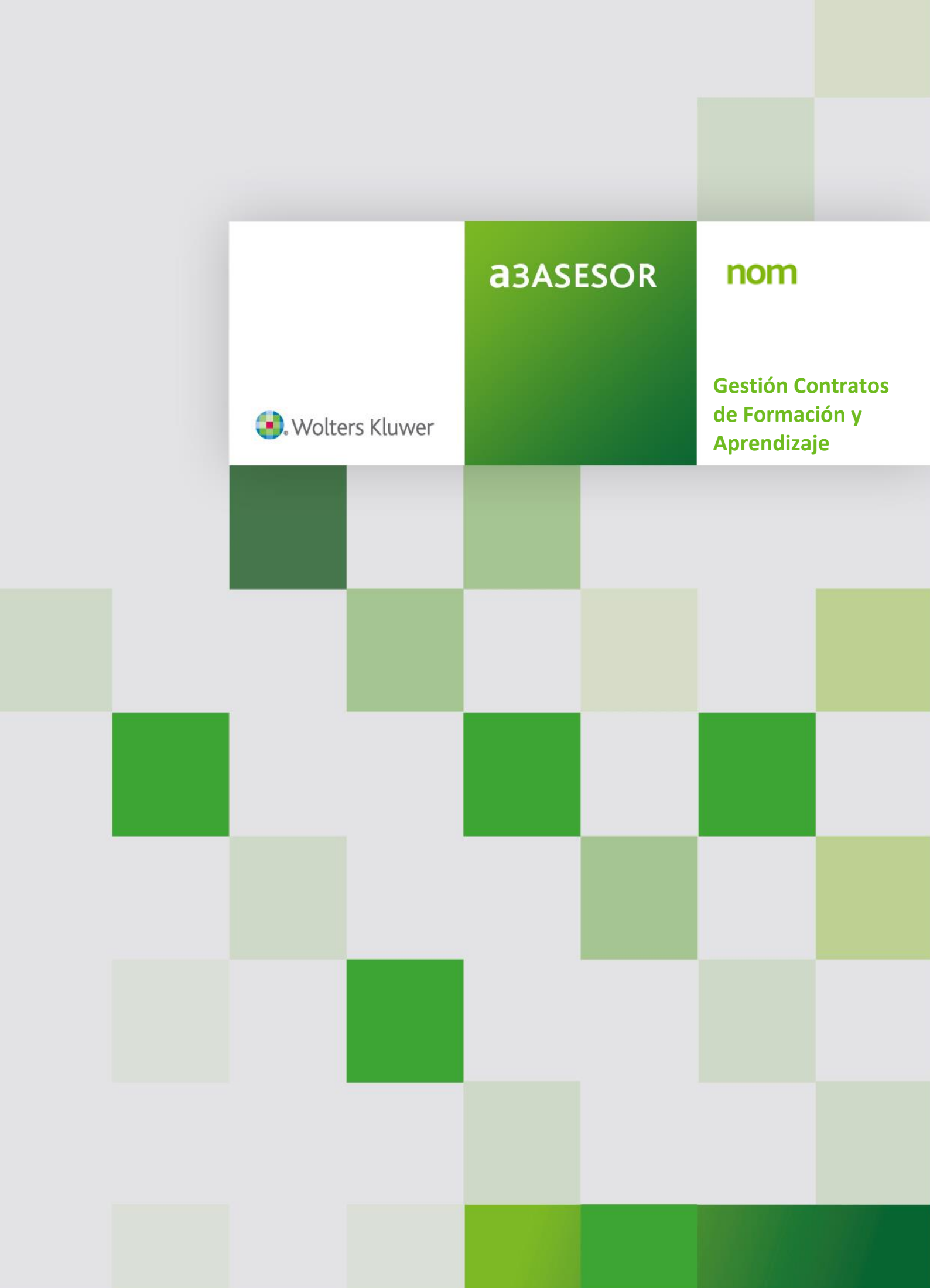

### Sumario

| Introducción 3                                                                                                    |
|----------------------------------------------------------------------------------------------------|
| 1 ¿Qué es la Gestión de Contratos de Formación (G.F.C.)?                                                             |
| 1.1 Ventajas de gestionar los contratos para la formación y aprendizaje desde a3ASESOR   nom                         |
| 1.2 Aspectos a tener en cuenta antes de trabajar con la Gestión de<br>Contratos de Formación5                        |
| 1.2.1 Cumplimentación de los datos del despacho, (desde el punto "Parámetros<br>Generales" de a3ASESOR   nom)5       |
| 2 ¿Cómo sincronizar los datos por primera vez con el centro de formación? 6                                          |
| 3 Si realizo un nuevo contrato de formación y aprendizaje, ¿cómo lo comunico<br>al centro de formación?              |
| 3.1 Alta de la ficha del trabajador con contrato CFYA desde a3ASESOR   nom 9                                         |
| 3.2 Cumplimentación de los datos de la solicitud y su envío al centro de formación11                                 |
| 3.3 Seguimiento del proceso de autorización para la realización del contrato de formación y aprendizaje14            |
| 4 Ya tengo la autorización aprobada, ¿qué pasos debo seguir?16                                                       |
| 5 Opción de visualizar desde la ficha del trabajador el estado del proceso de solicitud para la realización del CFYA |
| 6 ¿Cómo puedo importar la bonificación mensual asociada a los contratos para la formación y aprendizaje?             |
| 7 Tabla con la relación de mensajes enviados por los centros de formación23                                          |
| 8 El centro de formación con el que trabajo no aparece en el listado de G.C.F.,<br>¿por qué?                         |
| 9 ¿Cómo darme de alta en algún centro de formación con los que colabora Wolters Kluwer?                              |

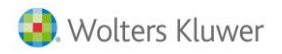

### Introducción

**Wolters Kluwer**, especialista en el desarrollo de soluciones laborales para despachos profesionales y empresas, **facilita la gestión del contrato para la formación y el aprendizaje** con la solución de gestión de nóminas y personal **a3ASESOR | nom**.

Nuestra solución **incorpora la prestación de Gestión de los Contratos de Formación**, que se integrará con las plataformas de gestión de los Centros de Formación acreditados por el SEPE, con los que Wolters Kluwer colabora.

Gracias a esta integración, Wolters Kluwer garantiza al asesor una gestión ágil, automática y en tiempo real de los contratos para la formación y el aprendizaje de sus clientes, ahorrándole tiempo y errores.

### 1.- ¿Qué es la Gestión de Contratos de Formación (G.C.F.)?

La Gestión de Contratos de Formación es una **nueva prestación que se integra en a3ASESOR | nom**, a través de la cual, **puedes gestionar directamente con el centro de formación** los procesos de alta de los contratos de formación y aprendizaje.

Para ello, desde el menú principal de a**3ASESOR** | nom se ha incluido el botón <sup>GCF</sup>, a través del cual, accedes a una bandeja de entrada en la que se recogerán todos los mensajes y/o avisos que te comunica el Centro de Formación en la gestión de los procesos de contratación por la modalidad de formación y aprendizaje.

Se distinguen los siguientes tipos de avisos:

- Estado de la solicitud
- Avisos y/o notificaciones de errores en la solicitud
- **Bonificación mensual del contrato de formación y aprendizaje** (Importe y Horas pendientes a importar a la aplicación)
- Notificaciones de integración de documentos

Desde la bandeja de entrada podemos visualizar la siguiente información de los comunicados enviados por el centro de formación (*tipo de respuesta, código de empresa y trabajador, así como el asunto del mensaje y la fecha - hora* en la que hemos recibido el comunicado).

Además, dispones del indicador **"Ver todos los comunicados"** para <u>filtrar qué comunicados deseas ver en la</u> <u>bandeja de entrada</u> o, del botón **"Marcar como no leídos"** para llevar un control de los mensajes revisados en los procesos de solicitud.

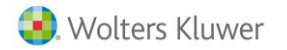

A través del botón "Consultar" podrás visualizar el detalle del comunicado en el que estés posicionado.

| a3AS<br>Cálculo | ESOR   nom<br>Lis.Nóm. Seg.Soc. D | atos Gest   | ión INEM y   | Mutuas IRPF Tablas Utilidades Encuestas Laborales Ayuda Salir       |                          |
|-----------------|-----------------------------------|-------------|--------------|---------------------------------------------------------------------|--------------------------|
| мі сі           |                                   | 2 101       |              | 190 <b>E</b> 007 1 1 1 1 1 1 1 1 1 1 1 1 1 1 1 1 1 1                | 5                        |
|                 |                                   |             |              | Gestión Contrato Formación                                          |                          |
|                 | Comunicados Contratos d           | e Formación | 1            |                                                                     | 8                        |
|                 | Centro de Formación               | Grupo G     | lorieta      | Sincronizar                                                         |                          |
|                 | Tipo Respuesta                    | Empresa     | Trabajador A | aunto                                                               | Fecha - Hora             |
|                 |                                   |             | A            | actualmente tiene contratos CFYA en curso                           | 2017/02/22 - 12:13:34    |
|                 | SINCHUNGALIUN                     |             | 3            | municauluri ausyvava, contexon realizada con su utento de riomación | 2011102722 - 10:33.32    |
|                 |                                   |             |              |                                                                     |                          |
|                 |                                   |             |              |                                                                     |                          |
|                 |                                   |             |              |                                                                     |                          |
|                 |                                   |             |              |                                                                     |                          |
|                 |                                   |             |              |                                                                     |                          |
|                 |                                   |             |              |                                                                     |                          |
|                 |                                   |             |              |                                                                     |                          |
|                 |                                   |             |              |                                                                     |                          |
|                 |                                   |             |              |                                                                     |                          |
|                 |                                   |             |              |                                                                     |                          |
| 993             |                                   |             |              |                                                                     |                          |
|                 |                                   |             |              |                                                                     |                          |
|                 |                                   |             |              |                                                                     |                          |
|                 |                                   |             |              |                                                                     |                          |
|                 |                                   |             |              |                                                                     |                          |
|                 | 🗵 Ver todos los comunie           | cados       |              |                                                                     |                          |
|                 |                                   |             |              | Marcar como                                                         | no leído Consultar Salir |

### **1.1.-** Ventajas de gestionar los contratos para la formación y el aprendizaje desde a3ASESOR|nom

**a3ASESOR** | nom es la única solución del mercado que se integrará con las plataformas de gestión de los Centros de Formación para realizar las siguientes acciones:

- Generar automáticamente la **solicitud de un nuevo contrato** para la formación y el aprendizaje al SEPE, según la normativa establecida.
- Tramitar el **contrato** para la formación y el aprendizaje con los datos ya introducidos en la solicitud.
- Recibir comunicaciones de los centros de formación en a3ASESOR | nom.
- Recibir avisos y notificaciones en tiempo real en a3ASESOR | nom sobre los CFYA en curso.
- Obtener el importe mensual de la bonificación a aplicar con un solo click.
- Obtener información de vencimientos (prórrogas, transformaciones, etc.).
- Gestionar el **envío de las bonificaciones** a la Seguridad Social.

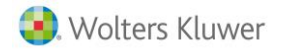

Benefíciate de todas las ventajas de a3ASESOR | nom para la gestión de los contratos para la formación y el aprendizaje:

- Solución intuitiva y fácil de usar.
- Mejora y agiliza los procedimientos de trabajo.
- Ahorro de tiempo: solo es necesario introducir los datos de las empresas y/o trabajadores una sola vez, al generar la solicitud, en la propia solución.
- Conocimiento en tiempo real de la gestión para la correcta gestión de los CFYA.
- Evita errores, ya que valida los datos antes de su envío.

## **1.2.-** Aspectos a tener en cuenta antes de trabajar con la nueva prestación "Gestión de Contratos de Formación"

Antes de comenzar a gestionar los contratos de formación desde la nueva prestación, debes tener en cuenta lo siguiente:

### 1.2.1.- Cumplimentación de los datos del despacho, (desde el punto "Parámetros Generales" de a3ASESOR | nom)

Para la correcta integración entre a**3ASESOR | nom** y los centros de formación es <u>imprescindible</u> que tengas <u>cumplimentados los datos del despacho</u> desde el punto de menú "**Utilidades/ Parámetros Generales/ Datos del Despacho**".

En el caso que <u>no tengas informados los datos del despacho</u> en la aplicación se mostrará el siguiente mensaje de advertencia:

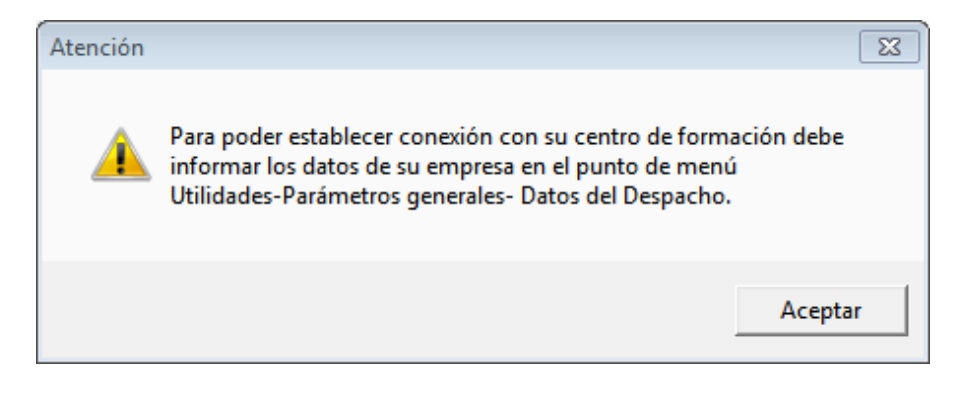

## 2.- ¿Cómo sincronizar los datos por primera vez con el centro de formación?

Con la versión 5.26.0 de **a3ASESOR** | **nom**, se mostrará el nuevo botón "**GCF**" desde el menú principal de la aplicación, el cual, parpadeará al detectar que existen contratos **421** – **PARA LA FORMACIÓN** vigentes en la base de datos de **a3ASESOR** | **nom**.

De esta forma, se indica la <u>posibilidad de sincronizar los datos relativos a los contratos de formación y</u> <u>aprendizaje directamente con el centro de formación</u> con el que tengas contratada la formación de dichos contratos, pudiendo acceder a los comunicados, notificaciones y/o avisos del centro de formación de una manera ágil, sin salir de la aplicación.

| ۵ | a3AS    | ESOR   nom |          |        |         |               |      |        |            |                                |
|---|---------|------------|----------|--------|---------|---------------|------|--------|------------|--------------------------------|
|   | Cálculo | Lis.Nóm.   | Seg.Soc. | Datos  | Gestión | INEM y Mutuas | IRPF | Tablas | Utilidades | Encuestas aborales Ayuda Salir |
|   | мі сі   | N HS RS    | RB       | TC2 TO | 1       | 111 190       | e    |        |            |                                |
|   |         |            |          |        |         |               |      |        | Gesti      | on Lontratos Pormacien         |
|   |         |            |          |        |         |               |      |        |            |                                |
|   |         |            |          |        |         |               |      |        |            |                                |

Al pulsar el botón "GCF" por primera vez, se mostrará la siguiente ventana donde se relacionan las principales ventajas de la <u>nueva prestación para la gestión de los contratos para la formación y el aprendizaje</u>.

Pulsa el botón "Siguiente".

| NUEVA PRESTACION PARA LA GESTIÓN DE LOS CONTRATOS PARA LA FORMACION Y EL APRENDIZAJE                                                                                                    | 8          |
|----------------------------------------------------------------------------------------------------|------------|
| a3ASESOR nom se integra con la plataforma de tu Centro de Formación para ayudarte en la gestión de estos c<br>Ahora podrás:                                                                                                    | ontratos.  |
| <ul> <li>Generar automáticamente la solicitud de autorización de un nuevo CFYA según la normativa establecida</li> <li>Tramitar el CFYA directamente con los datos ya introducidos en la solicitud.</li> <li>Recibir comunicados en a3ASESOR nom de tu Centro de Formación.</li> <li>Recibir avisos y notificaciones en tiempo real en a3ASESOR nom sobre los CFYA en curso.</li> <li>Obtener el importe mensual de la bonificación a aplicar con un solo click</li> </ul> | <b>1</b> . |
| Para ello, selecciona el centro de formación con el que trabajas en la siguiente pantalla y pulsa "Sincronizar".                                                                                                    |            |
| Si quieres obtener más información entra en www.contratoformacion421.com                                                                                                    |            |
| Siguiente                                                                                                    | Cancelar   |

A continuación, seleccionamos el centro de formación con el que trabajamos y pulsamos el botón "Sincronizar". De esta forma, se <u>envía una solicitud de sincronización de datos al centro de formación</u> seleccionado.

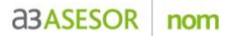

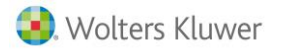

| Comunicados Contratos de | Formación                                   |                | <b>.</b>                                                          |
|--------------------------|---------------------------------------------|----------------|-------------------------------------------------------------------|
| Centro de Formación      | Otros Dabo Consulting                       | Sincronizar    |                                                                   |
| Tipo Respuesta           | Grupo Femxa<br>Forempresa<br>Todos<br>Otros |                | Fecha - Hora                                                      |
|                          |                                             |                |                                                                   |
|                          |                                             |                |                                                                   |
|                          |                                             |                |                                                                   |
|                          |                                             |                |                                                                   |
|                          |                                             |                |                                                                   |
| Ver todos los comunic    | ados                                        | <u>Gu</u>      | a gestión de contratos de formación.<br><u>Calcula tu ahorro.</u> |
|                          |                                             | Marcar como no | eído Consultar Salir                                              |

Al iniciar la sincronización con el centro de formación, éste <u>verificará que el N.I.F</u>. corresponde a una de las empresas que trabaja con ellos y, en el caso que los datos sean correctos, recibirás el siguiente mensaje:

SINCRONIZACIÓN - "Sincronización aceptada, conexión realizada con su Centro de Formación"

Al hacer doble clic sobre el mensaje, podremos visualizar el detalle del mismo.

| Comunicados Contratos de Formación                                                                                                    | 8                     |
|----------------------------------------------------------------------------------------------------|-----------------------|
| Centro de Formación Dabo Consulting Sincronizar                                                                                                    |                       |
| Tipo Respuesta Empresa Trabajador Asunto                                                                                                    | Fecha - Hora          |
| SINCRONIZACION Sincronización aceptada, conexión realizada con su Centro de Formación                                                                       | 2017/02/22 - 10:59:32 |
| Detalle del Comunicado Contratos de Formación                                                                                                    | X                     |
|                                                                                                    |                       |
|                                                                                                    |                       |
|                                                                                                    |                       |
| Sincronización aceptada, conexión realizada con su Centro de Formación. A partir de este momento puede enviar Solicitu<br>de CFVA a su Centro de Formación. | des 🔺                 |
|                                                                                                    | Salir                 |

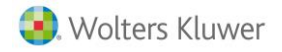

A continuación, el centro de formación <u>comprobará los contratos de formación y aprendizaje que tiene</u> <u>vigentes dicha empresa</u> y nos enviará el siguiente mensaje:

### LISTACONTRATOS - "Actualmente tiene contratos CFYA en curso"

Al hacer doble clic en el mensaje, podremos visualizar la relación de trabajadores de nuestra empresa que tienen contratos de formación y aprendizaje vigentes. Desde esta ventana se muestra la siguiente información del trabajador:

- NIF/ CIF
- Num. Seguridad Social
- Fecha inicio del Contrato de formación y aprendizaje
- o Código de Empresa
- o Código y Nombre del trabajador

Asimismo, si haces un clic en el botón derecho del ratón puedes obtener un **listado con la relación de estos trabajadores** en alguna de las siguientes opciones:

- o Imprimir
- Exportar a Word
- o Exportar a PDF

| Comunicados Contratos de | Form                                                                                                    | nación          |                         |                |          |     |        |                      |                       | X   |
|--------------------------|----------------------------------------------------------------------------------------------------|-----------------|-------------------------|----------------|----------|-----|--------|----------------------|-----------------------|-----|
| Centro de Formación      | Dab                                                                                                    | o Consulting    | V                       | Sincronizar    |          |     |        |                      |                       |     |
| Tipo Respuesta           | Emp                                                                                                    | resa Trabaiado  | or Asunto               |                |          |     |        |                      | Fecha - Hora          | Т   |
| E LISTACONTRATOS         |                                                                                                    |                 | Actualmente tiene       | contratos CFYA | en curso |     |        |                      | 2017/02/22 - 12:13:34 | t I |
| SINCRONIZACION           | SINCRONIZACION Sincronización aceptada, conexión realiza a con su Centro de Formación 2017/02/22 - 10:59:32 |                 |                         |                |          |     |        |                      |                       |     |
|                          | Det                                                                                                    | alle del Comuni | icado Contratos de Form | ación          |          |     |        |                      | <b>—</b>              |     |
|                          |                                                                                                    | NIF/CIF         | Num, Seguridad Social   | Fecha Inicio   | Empresa  | Tri | abajad | or Nombre            | ]                     |     |
|                          |                                                                                                    | 400880040       | 08-40088004-99          | 2016-12-05     | 00000    |     | 999199 | M. F.S.C. Hult State |                       |     |
|                          |                                                                                                    | 40088005H       | 08-40088005-08          | 2016-12-05     | 00000    |     | 5      | Imprimir             |                       |     |
|                          |                                                                                                    | 40088006J       | 08-40088006-99          | 2016-12-05     | 00000    |     |        | Exportar a Word      |                       |     |
|                          |                                                                                                    | 40099004G       | 00-84008900-37          | 2016-12-05     | 00000    |     |        | Exportar a PDF       |                       |     |
|                          |                                                                                                    |                 |                         |                |          |     | _      |                      |                       |     |
|                          |                                                                                                    |                 |                         |                |          |     |        |                      |                       |     |
|                          |                                                                                                    |                 |                         |                |          |     |        |                      |                       |     |
|                          |                                                                                                    |                 |                         |                |          |     |        |                      |                       |     |
|                          |                                                                                                    |                 |                         |                |          |     |        |                      |                       |     |
|                          | •                                                                                                    |                 |                         |                |          |     |        |                      | +                     |     |
|                          |                                                                                                    |                 |                         |                |          |     |        |                      |                       |     |
|                          |                                                                                                    |                 |                         |                |          |     |        |                      | Salir                 |     |

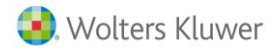

Posteriormente, el Centro de Formación enviará cada mes una **notificación con las horas efectivas realizadas** en el mes anterior por el trabajador, así como el <u>importe a descontar en los seguros sociales</u>.

\* (Véase el punto 5 para ampliar la información sobre la importación de los importes de bonificación por formación).

# 3.- Si realizo un nuevo contrato de formación y aprendizaje, ¿cómo debo comunicarlo al centro de formación?

Una vez el empresario tenga seleccionado al candidato, desde **a3ASESOR** | **nom** tienes la posibilidad de **generar la solicitud previa de autorización del SEPE**, necesaria para formalizar el contrato para la formación y el aprendizaje.

Para ello, debemos seguir los siguientes pasos:

- 3.1.- Alta de la ficha del trabajador con contrato CFYA desde a3ASESOR | nom
- 3.2.- Cumplimentación de los datos de la solicitud y su envío al centro de formación

3.3.- Seguimiento del proceso de autorización para la realización del contrato de formación y aprendizaje

#### 3.1.- Alta de la ficha del trabajador con contrato CFYA desde a3ASESOR | nom:

Siguiendo la operativa habitual, accede al menú **"Datos/ Trabajadores/ Mantenimiento Datos**" y pulsa el botón **"Nuevo**" para dar alta la ficha del trabajador y cumplimentar sus datos.

Al informar el contrato **421 – PARA LA FORMACIÓN**, automáticamente aparecerá una nueva ventana con los datos a cumplimentar en la solicitud de autorización del SEPE, previa a la formalización del contrato de formación y aprendizaje.

Además, desde el apartado "Contratos" de la ficha del trabajador se mostrarán nuevas funcionalidades:

• Nuevo botón :: A través de este botón podrás acceder a la ventana con los datos a cumplimentar en la solicitud de autorización del SEPE del contrato de formación y aprendizaje, así como <u>conocer el</u> estado del proceso del envío de la solicitud del contrato.

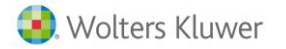

| Mantenimiento d                | le Trabajadores                                               |                 |                       |                     | 22              |
|--------------------------------|---------------------------------------------------------------|-----------------|-----------------------|---------------------|-----------------|
|                                |                                                               | IC PI GCF       | CISS                  | <u></u>             | III             |
| Empresa 000<br>Trabajador 0000 | 89 - MONTAJES INDUSTRIALES S.L.<br>103 - GONZALEZ GARCIA SARA |                 |                       |                     |                 |
| 🕐 Filiación 👘 🔘 (              | Cotización 💿 Contratos 🕥 Con                                  | ceptos 📀 Ex     | tras 📀 🔿 Ampliación   | 🔹 🔿 Controles       | Observaciones   |
| Datos Contrato                 |                                                               |                 | Datos Prórroga        |                     |                 |
| Tipo Contrato                  | 421 PARA LA FORMACION                                         |                 | Número Prórroga       |                     | MESES DIAS      |
| Tipo Cotización                | 🔽 💽 R.D. LE                                                   | Y 10/2011       | F L ímite Prórroga    |                     |                 |
| Horas/Día                      | 8,00 Duración Inicial: mes                                    | es 12 días 📃    | Subvención INEM       |                     | Acumulado:      |
| Inicio Contrato                | 5/12/2016 Grado de Minusval                                   | ía %            | Inicio                | 5/12/2016           |                 |
| Fin Contrato                   | 4/12/2017 Datos Contratación                                  | Datos Registro  | Fin                   | 4/12/2017           | rae Form        |
| Nivel Formativo                |                                                               |                 | Calcular imp/días seo | iún devendo 🔽 🕠     |                 |
| Pendiente ap                   | robación solicitud                                            | Datos Jornada   | Repificación por I    |                     | mp.Mens.        |
| Duración dete                  | erminada < 7 días Histórico de                                | Contratos       |                       |                     | Here 1.50£      |
|                                | Solicitud de la Vida Laboral                                  | atos Afiliación |                       |                     | n alla ficia    |
| Bonificaciones                 |                                                               |                 |                       | Profratear imp/dias | en alta/baja 🔛  |
| Código Descripc                | ión                                                           | Inicio Vigencia | Fin Vigencia Colectiv | o Importe/%         | %Bonif. T.Parc. |
|                                |                                                               |                 |                       |                     |                 |
|                                |                                                               |                 |                       |                     |                 |
|                                |                                                               |                 |                       |                     |                 |
| Bonificaciones A               | utomáticas                                                    |                 |                       |                     |                 |
| Aplicar Código                 | Descripción                                                   | Inicio Vigencia | Fin Vigencia Colectiv | /o Importe/%        | %Bonif. T.Parc. |
|                                |                                                               |                 |                       |                     |                 |
|                                |                                                               |                 |                       |                     |                 |
| Hacker of a                    |                                                               |                 |                       |                     |                 |
| IV Mostrar solo D              | onificaciónes vigentes                                        |                 |                       |                     |                 |
|                                |                                                               |                 | Insertar Foto         | Simular Nómina      | Cancelar Salir  |

#### A tener en cuenta...

Cuando no se haya realizado el envío de la solicitud, ni guardado los datos de la misma del trabajador

con contratos 421, el botón se visualiza en *color rojo* ( GCF ). Además, al salir de la ficha del trabajador se mostrará el siguiente mensaje:

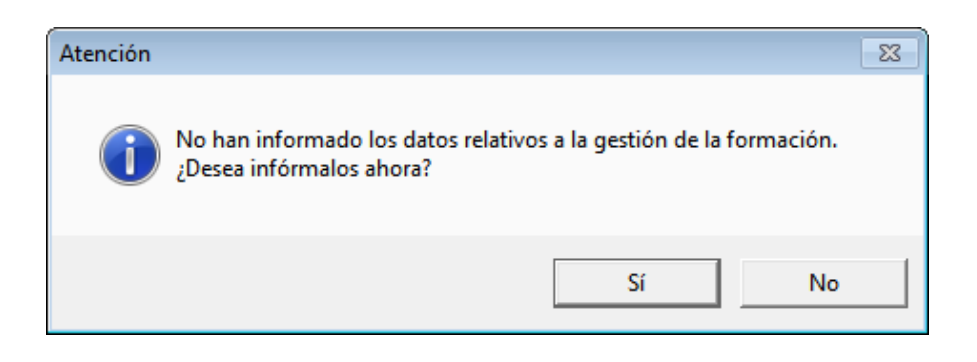

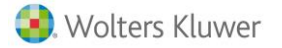

- El nuevo indicador "Pendiente aprobación solicitud", con la siguiente función:
  - <u>Activado</u>: **no se calcularía la nómina del trabajador** hasta que el Centro de Formación no comunique la aprobación de la autorización de la solicitud del contrato 421.
  - <u>Desactivado</u>: Una vez **aprobada la solicitud y comunicado por el centro de formación**, el indicador se desmarcará automáticamente y se <u>podría realizar el cálculo de la nómina</u>.

| 🔟 Mantenimiento de               | e Trabajadores                                              |                     |                        | X                                |
|----------------------------------|-------------------------------------------------------------|---------------------|------------------------|----------------------------------|
|                                  | ▶ ± ? ♀ EM F                                                | R IC PI GCF         | ciss HT                | <u></u>                          |
| Empresa 0008<br>Trabajador 00000 | 9 - MONTAJES INDUSTRIALES S.L<br>D2 - GONZALEZ GARCIA, SARA |                     |                        |                                  |
| 🕐 Filiación 🛛 🔿 C                | otización 💿 Contratos 🕥 Co                                  | onceptos 📀 Extr     | as 👘 🔘 Ampliación      | 🔿 Controles 🕥 Observaciones      |
| Datos Contrato                   |                                                             |                     | Datos Prórroga         |                                  |
| Tipo Contrato                    | 421 PARA LA FORMACION                                       |                     | Número Prórroga        | MESES DIAS                       |
| Tipo Cotización                  | 🗾 Formación 💽 R.D.                                          | LEY 10/2011         | F L ímite Prórroga     |                                  |
| Horas/Día                        | 8,00 Duración Inicial: m                                    | eses 12 días        | Subvención INEM        | Acumulado:                       |
| Inicio Contrato                  | 5/12/2016 Grado de Minusy                                   | valía 🛛 🕱           |                        | 5/12/2016 Eormación P Presencial |
| Fin Contrato                     | 4/12/2017 Datos Contrataciór                                | Datos Registro      | Fin                    | 4/12/2017 Horas Form 43          |
| Nivel Formativo                  | F                                                           |                     | Calcular imp/días segu | in tabla                         |
| Pendiente apro                   | obación solicitud                                           | Datos Jornada       | Bonificación por L     | utoría                           |
| 🔲 Duración deter                 | rminada < 7 días 🛛 Histórico d                              | le Contratos        |                        | Horas Imp Hora 150€              |
|                                  | Solicitud de la Vida Laboral                                | Datos Afiliación    | Ein                    |                                  |
| Bonificaciones                   |                                                             |                     |                        |                                  |
| Código Descripció                | ón                                                          | Inicio Vigencia F   | in Vigencia 🕴 Colectiv | o Importe/% %Bonif. T.Parc. 🔲 🗵  |
|                                  |                                                             |                     |                        |                                  |
|                                  |                                                             |                     |                        |                                  |
|                                  |                                                             |                     |                        |                                  |
| Bonificaciones Au                | itomáticas                                                  |                     |                        |                                  |
| Aplicar Código                   | Descripción                                                 | Inicio Vigencia 🛛 🖡 | in Vigencia 🕴 Colectiv | o Importe/% %Bonif. T.Parc.      |
|                                  |                                                             |                     |                        |                                  |
|                                  |                                                             |                     |                        |                                  |
| Mostrar sólo br                  | nificaciones vigentes                                       |                     |                        |                                  |
|                                  | siniousiones rigences                                       |                     |                        |                                  |
|                                  |                                                             |                     | Insertar Foto          | Simular Nómina Cancelar Salir    |

#### 3.2.- Cumplimentación de los datos de la solicitud y su envío al centro de formación

A partir de ahora podrás cumplimentar los datos de la solicitud de autorización del SEPE directamente desde **a3ASESOR** | **nom**, y enviar la información automáticamente al centro de formación para empezar el proceso de la contratación.

Para ello, pulsa el nuevo botón **CCF** y en la siguiente ventana selecciona el centro de formación. A continuación, posiciónate en las diferentes pestañas **"Datos trabajador"**, **"Datos Empresa"** y **"Datos Contratación y Formación"** y cumplimenta los datos obligatorios de la <u>solicitud de autorización del SEPE</u>.

La aplicación tomará aquellos datos informados en la ficha del trabajador y de la empresa, así como los datos relativos a la contratación y formación para cumplimentar automáticamente los campos de la solicitud.

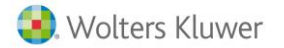

Una vez cumplimentados los datos de la solicitud, pulsa el botón "Guardar" y "Enviar Solicitud".

| Gestión Contratos Formación                                                                                                    | 8                                                                                                    |
|----------------------------------------------------------------------------------------------------|----------------------------------------------------------------------------------------------------|
| Empresa PRUEBA-WK-1 Trabajad                                                                                                    | for RODRÍGUEZ DEL RIO, JOSE Mª                                                                                                    |
| Esta prestación te permite generar la solicitud previa, neces<br>el aprendizaje. Cumplimente la información adicional que se<br>la reciba el Centro de Formación con el que trabaja. Si ya h<br>Solicitud" para visualizar el estado de la misma.<br>www.contratoformacion421.com | aria para formalizar el contrato para la formación y<br>detalla a continuación y pulse "Enviar" para que<br>a realizado el envío, pulse el botón de "Estado de |
| Centro de Formación Forempresa                                                                                                    | e la Solicitud 👝 Estado de Solicitud                                                                                                    |
| Datos de Trabajador Datos de Empresa                                                                                                    | 🔿 Datos Contratación y Formación                                                                                                    |
| Filiación                                                                                                    |                                                                                                    |
| Nombre JOSE M*                                                                                                    |                                                                                                    |
| Primer Apellido RODRÍGUEZ                                                                                                    | -                                                                                                    |
| Segundo Apellido DEL RIO                                                                                                    | •                                                                                                    |
| IPF D.N.I. / N.I.F. 🔽 40088012R                                                                                                    | •                                                                                                    |
| Núm. Afiliación SS 08 / 40088012 - 15                                                                                                    |                                                                                                    |
| Fecha Nacimiento 3/12/1997 Género HO                                                                                                    | MBRE 🔽                                                                                                    |
| Nacionalidad 724 ESPAÑA                                                                                                    | · ·                                                                                                    |
| Código Ocupación 4210 EMPLEADOS DE BIBLIOTECA                                                                                                    | SYARC                                                                                                    |
| Nivel Formativo                                                                                                    | MPLETOS                                                                                                    |
| E-Mail trabajador12@empresa88.com                                                                                                    |                                                                                                    |
| Representante del menor                                                                                                    |                                                                                                    |
| Nombre y apellidos                                                                                                    |                                                                                                    |
| IPF Representante del menor D.N.I. / N.I.F.                                                                                                    |                                                                                                    |
| Domicilio                                                                                                    | Indicadores                                                                                                    |
| Sinla CL Calle                                                                                                    | Discapacitado Grado Discapacidad                                                                                                    |
| Vía Púb. Marina                                                                                                    | Participante en proyectos empleo formación                                                                                                    |
| Núm. 25 Esc. Piso 5º Pta. 2º                                                                                                    | 🔲 Situación de exclusión Social                                                                                                    |
| Municilio 08019 DARCELONA                                                                                                    | 🗌 Adscrito al Sistema de Garantía Juvenil                                                                                                    |
| C.P. 08019 DARCELONA                                                                                                    | 🗌 Discapacitado en Centro Especial Empleo                                                                                                    |
| Teléfono 934562222                                                                                                    | 🗌 Habla Castellano                                                                                                    |
|                                                                                                    | 🗌 Más de 30 meses en Ocupación                                                                                                    |
| 1                                                                                                    |                                                                                                    |
| (* ) Campo obligatorio                                                                                                    | Enviar Solicitud Guardar Cancelar                                                                                                    |

A continuación se mostrará el siguiente mensaje informativo, indicándonos que la petición se está procesando. Para continuar con el proceso, pulsa "**Aceptar**".

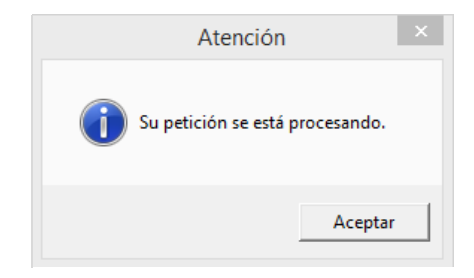

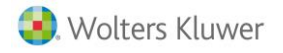

Por último, se mostrará el siguiente mensaje en relación a las obligaciones del empresario en la información al trabajador del contrato que se está tramitando, en base a la Ley de Protección de Datos (LOPD). Pulsa el botón "**Aceptar**".

Atención Los datos del trabajador serán remitidos al centro de formación homologado que haya elegido, para tramitar el contrato para la formación y el aprendizaje en cumplimiento de la normativa de protección de datos. Es obligación del empresario informar al trabajador cuyo contrato se está tramitando, del tratamiento de datos que realiza. Podrá ejercitar los derechos reconocidos en la LOPD o en la normativa vigente, dirigiéndose por escrito y acreditando su identidad ante la dirección disponible del empresario. En caso necesario el empresario informará a Wolters Kluwer España como encargado del tratamiento, de dicho ejercicio de derecho. Aceptar

Además, desde esta ventana también podremos visualizar el seguimiento de la solicitud del trabajador. Una vez enviada la solicitud previa al Centro de Formación, automáticamente se cambiará el estado de la solicitud, pasando de **"Entrando datos"** a **"Entregada"**.

Una vez enviada la solicitud al **centro de formación**, éste integrará los datos en su sistema <u>y preparará toda</u> <u>la documentación anexa</u> (plan de formación, declaración responsable, certificado de profesionalidad).

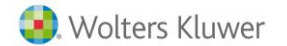

| Cartific Ca                                                                       | attack of F                                                                                                    |                                                                                         |                                               |                                                                                                    |                                                      |                                                       |                                                                                                    |                                | 8               |
|-----------------------------------------------------------------------------------|----------------------------------------------------------------------------------------------------|-----------------------------------------------------------------------------------------|-----------------------------------------------|----------------------------------------------------------------------------------------------------|------------------------------------------------------|-------------------------------------------------------|----------------------------------------------------------------------------------------------------|--------------------------------|-----------------|
| Empresa                                                                           |                                                                                                    | Julk 1                                                                                  |                                               | т                                                                                                    | rabaiador P                                          |                                                       |                                                                                                    | 12                             | ~               |
| Esta pres                                                                         | tación te                                                                                                    | nermite gen                                                                             | erar la solicit                               | ud previa                                                                                                    | necesaria n                                          | ara formalizar e                                      | contrato                                                                                                    | nara la forma                  | ación u         |
| el aprendi<br>la reciba<br>Solicitud"                                             | izaje. Cur<br>el Centro<br>para vis<br>tratoforr                                                                                                    | mplimente la<br>de Formació<br>ualizar el est<br>macion421.c                            | información<br>ón con el que<br>tado de la mi | adicional<br>e trabaja.<br>sma.                                                                                                    | que se detal<br>Si ya ha reali                       | a a continuació<br>zado el envío,                     | in y pulse<br>pulse el bo                                                                                                    | "Enviar" para<br>otón de "Esta | a que<br>ado de |
| Centro de                                                                         | e Formaci                                                                                                    | ión Grupo G                                                                             | ilorieta 🔽                                    | E                                                                                                    | stado de la S                                        | olicitud 👦 📗                                          | Estado                                                                                                    | de Solicitud                   |                 |
| 🔘 Datos                                                                           | de Traba                                                                                                    | ajador                                                                                  | 🕖 Dato                                        | s de Emp                                                                                                    | resa                                                 | Dato:                                                 | s Contratao                                                                                                    | ción y Forma                   | ción            |
| Datos d                                                                           | e Contrat                                                                                                    | ación                                                                                   |                                               |                                                                                                    |                                                      |                                                       |                                                                                                    |                                |                 |
| Fecha I                                                                           | nicio Pre                                                                                                    | vista 15/02/2                                                                           | 2017 Du                                       | ıración Co                                                                                                    | ontrato (mese                                        | s) 12 Hora                                            | as Semane                                                                                                    | s Jornada 👌                    | 40              |
| Distrib                                                                           | ución jor                                                                                                    | anda trabajo                                                                            |                                               |                                                                                                    |                                                      |                                                       |                                                                                                    | Hora                           |                 |
| De:                                                                               |                                                                                                    | A:                                                                                      | Inicio                                        | Final                                                                                                    | De:                                                  | A:                                                    |                                                                                                    | nicio Final                    | L               |
| Lunes                                                                             |                                                                                                    | Viernes                                                                                 |                                               |                                                                                                    | Lunes                                                | Viernes                                               |                                                                                                    |                                | -               |
| Lunes                                                                             | М                                                                                                    | Viernes                                                                                 |                                               |                                                                                                    | Lunes                                                | Viernes                                               |                                                                                                    |                                |                 |
| Númer                                                                             | o de hora                                                                                                    | as contrato:                                                                            |                                               |                                                                                                    |                                                      | Ampliar                                               | distribució                                                                                                    | n de jornada                   |                 |
| Primer                                                                            | Año                                                                                                    | Segur                                                                                   | ndo Año                                       | Terc                                                                                                    | er Año                                               |                                                       |                                                                                                    |                                |                 |
| Datos d                                                                           | e Formae                                                                                                    |                                                                                         |                                               |                                                                                                    |                                                      |                                                       |                                                                                                    |                                |                 |
| D dtos d                                                                          | e ronnac                                                                                                    | ion                                                                                     | Н                                             | ora                                                                                                    |                                                      |                                                       |                                                                                                    | Hora                           |                 |
| De:                                                                               | e romac                                                                                                    | A:                                                                                      | Ho                                            | ora<br>Final                                                                                                    | De:                                                  | A:                                                    | , i                                                                                                    | Hora<br>nicio Final            |                 |
| De:<br>Lunes                                                                      |                                                                                                    | A:<br>Viernes                                                                           | He<br>Inicio                                  | Final                                                                                                    | De:<br>Lunes                                         | A:<br>Viernes                                         |                                                                                                    | Hora<br>nicio Final            | •               |
| De:<br>Lunes<br>Lunes                                                             |                                                                                                    | A:<br>Viernes<br>Viernes                                                                |                                               | Final                                                                                                    | De:<br>Lunes<br>Lunes                                | A:<br>Viernes<br>Viernes                              |                                                                                                    | Hora<br>nicio Final            | •               |
| De:<br>Lunes<br>Lunes<br>Lunes                                                    | e romac<br>F                                                                                                    | A:<br>Viernes<br>Viernes<br>Viernes                                                     | Ho<br>Inicio                                  | Final                                                                                                    | De:<br>Lunes<br>Lunes<br>Lunes                       | A:<br>Viernes<br>Viernes<br>Viernes                   |                                                                                                    | Hora<br>nicio Final            | •               |
| De:<br>Lunes<br>Lunes<br>Lunes<br>Hora                                            | er romae                                                                                                    | A:<br>Viernes<br>Viernes<br>Viernes<br>cación Acadé                                     | Ha<br>Inicio                                  | Final                                                                                                    | De:<br>Lunes<br>Lunes<br>Lunes<br>Horas For          | A:<br>Viernes<br>Viernes<br>Viernes<br>mación Complet | Ir<br>Ir<br>Ir<br>In<br>In<br>In<br>In<br>In<br>In<br>In<br>In<br>In<br>In<br>In<br>In<br>In                                                                                                    | Hora<br>nicio Final            | •               |
| De:<br>Lunes<br>Lunes<br>Lunes<br>Hora<br>Fechas<br>yacacio                       | Inici                                                                                                    | A:<br>Viernes<br>Viernes<br>Viernes<br>sación Acadé<br>io Fi                            | Hi<br>Inicio                                  | Final<br>Final                                                                                                    | De:<br>Lunes<br>Lunes<br>Lunes<br>Horas Fon<br>Final | A:<br>Viernes<br>Viernes<br>Viernes<br>mación Complet | In<br>In<br>In<br>In<br>In<br>In<br>In<br>In<br>In<br>In<br>In<br>In<br>In<br>I                                                                                                    | Hora<br>nicio Final            | •               |
| De:<br>Lunes<br>Lunes<br>Lunes<br>Hora<br>Fechas<br>vacacio                       | er office<br>s Certific<br>Inici<br>nes                                                                                                    | A:<br>Viernes<br>Viernes<br>Viernes<br>cación Acadé<br>io Fi                            | Ha<br>Inicio                                  | Final<br>Final                                                                                                    | De:<br>Lunes<br>Lunes<br>Horas For                   | A:<br>Viernes<br>Viernes<br>Viernes<br>mación Complet | In<br>Image: Second second secon | Hora<br>nicio Final            | •               |
| De:<br>Lunes<br>Lunes<br>Lunes<br>Hora<br>Fechas<br>vacacio                       | E Folliac                                                                                                    | A:<br>Viernes<br>Viernes<br>viernes<br>sación Acadé<br>io Fin                           | Ho<br>Inicio                                  | Final<br>Final                                                                                                    | De:<br>Lunes<br>Lunes<br>Lunes<br>Horas For          | A:<br>Viernes<br>Viernes<br>Viernes<br>mación Complet | In<br>In<br>In<br>In<br>In<br>In<br>In<br>In<br>In<br>In<br>In<br>In<br>In<br>I                                                                                                    | Hora<br>nicio Final            |                 |
| De:<br>Lunes<br>Lunes<br>Lunes<br>Hora<br>Fechas<br>vacación<br>Datos d<br>Nombre | er follac                                                                                                    | A:<br>Viernes<br>Viernes<br>sación Acadé<br>io Fi                                       | Ha<br>Inicio                                  | Final<br>Final                                                                                                    | De:<br>Lunes<br>Lunes<br>Horas For                   | A:<br>Viernes<br>Viernes<br>Mación Complet            | In<br>Image: Second second secon | Hora<br>nicio Final            | •               |
| De:<br>Lunes<br>Lunes<br>Lunes<br>Hora<br>Fechas<br>vacacion<br>Datos d<br>Nombre | er follike                                                                                                    | A:<br>Viernes<br>Viernes<br>ación Acadé<br>io Fi<br>dos<br>PF D.N.I. / N                | Ha<br>Inicio                                  | Final<br>Final                                                                                                    | De:<br>Lunes<br>Lunes<br>Horas For<br>Final          | A:<br>Viernes<br>Viernes<br>Viernes<br>mación Complet | In<br>In<br>In<br>In<br>In<br>In<br>In<br>In<br>In<br>In<br>In<br>In<br>In<br>I                                                                                                    | Hora<br>nicio Final            | •               |
| De:<br>Lunes<br>Lunes<br>Lunes<br>Hora<br>Fechas<br>vacacio<br>Datos d<br>Nombre  | er rollide<br>S Certific<br>Inici<br>nes<br>el Tutor<br>y Apellic<br>Cualificac                                                                                                  | A:<br>Viernes<br>Viernes<br>sación Acadé<br>io Fi<br>dos<br>PF D.N.I. / N               | Ha<br>Inicio<br>Encio<br>émica<br>nal         | Final Final | De:<br>Lunes<br>Lunes<br>Horas For                   | A:<br>Viernes<br>Viernes<br>mación Complet            | In<br>Imentaria<br>o                                                                                                    | Hora<br>nicio Final            | •               |
| De:<br>Lunes<br>Lunes<br>Lunes<br>Hora<br>Fechas<br>vacacion<br>Datos d<br>Nombre | er follac<br>S Certific<br>Inici<br>Inici<br>Inici<br>Inici<br>Unici<br>Inici<br>Inici<br>Inici<br>Inici<br>Inici<br>Inici<br>Inici<br>Inici<br>Inici<br>Inici<br>Inici<br>Inici | A:<br>Viernes<br>Viernes<br>ación Acadé<br>io Fi<br>dos<br>PF D.N.I. / N<br>lail        | Ha<br>Inicio                                  | Final<br>Final                                                                                                    | De:<br>Lunes<br>Lunes<br>Horas For<br>Final          | A:<br>Viernes<br>Viernes<br>Mación Complet            | In<br>Imentaria                                                                                                    | Hora<br>nicio Final            |                 |
| De:<br>Lunes<br>Lunes<br>Lunes<br>Hora<br>Fechas<br>vacacio<br>Datos d<br>Nombre  | er rollide<br>s Certific<br>Inici<br>nes<br>el Tutor<br>y Apellic<br>Cualificac<br>E-M<br>s Mensua                                                                               | A:<br>Viernes<br>Viernes<br>sación Acadé<br>io Fi<br>dos<br>PF D.N.I. / N<br>ión<br>lai | Ha<br>Inicio                                  | Final Final | De:<br>Lunes<br>Lunes<br>Horas Fon<br>Final          | A:<br>Viernes<br>Viernes<br>mación Complet<br>Inici   | In<br>Imentaria<br>o<br>Imentaria                                                                                                    | Hora<br>nicio Final            | •               |

### **3.3.-** Seguimiento del proceso de autorización para la realización del contrato de formación y aprendizaje

Una vez realizado el envío de la solicitud, <u>desde la bandeja de entrada recibirás los siguientes mensajes por</u> <u>parte del Centro de Formación</u>, comunicando del estado del proceso:

• <u>Solicitud Enviada</u>: Se mostrará este mensaje al realizar desde a3ASESOR | nom el envío de la solicitud de autorización del SEPE al centro de formación.

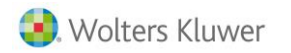

| Comunicados Contrato | s de Formación | n          |                   |                       |
|----------------------|----------------|------------|-------------------|-----------------------|
| Centro de Formac     | ión Grupo Fe   | mxa        | Sincronizar       |                       |
| Tipo Respuesta       | Empresa        | Trabajador | Asunto            | Fecha - Hora          |
| SOLICITUD            | 00088          | 000009     | Solicitud Enviada | 2017/02/22 - 11:46:33 |
|                      |                |            |                   |                       |
|                      |                |            |                   |                       |
|                      |                |            |                   |                       |

• <u>Solicitud Validada</u>: Una vez recibida la solicitud el Centro de Formación, éste verifica que la información de la misma sea correcta, para su posterior envío al organismo oficial correspondiente.

| Comunicados Contratos de | Formació       | n          |                                                                                  | 23 |
|--------------------------|----------------|------------|----------------------------------------------------------------------------------|----|
| Centro de Formación      | Grupo Fe       | тка_       | Sincronizar                                                                      |    |
| Tipo Respuesta           | Empresa        | Trabajador | Asunto Fecha - Hora                                                              |    |
| SOLICITUD<br>ESTADO      | 00088<br>00088 | 000010     | Solicitud Enviada 2017/02/22 - 11:46:34 Solicitud Validada 2017/02/22 - 11:51:04 |    |
|                          |                |            |                                                                                  |    |
|                          |                |            |                                                                                  |    |
|                          |                |            |                                                                                  |    |

En los casos que la solicitud contenga errores, se mostrará el mensaje "**Solicitud con errores de** validación" indicando <u>qué datos debes corregir y cómo proceder</u>.

| Comunicados Contratos de | e Formació | n          |                                     |                       | 23 |
|--------------------------|------------|------------|-------------------------------------|-----------------------|----|
| Centro de Formación      | Grupo Fo   | emxa       | Sincronizar                         |                       |    |
| Tipo Respuesta           | Empresa    | Trabajador | Asunto                              | Fecha - Hora          |    |
| SOLICITUD                | 00088      | 000010     | Solicitud Enviada                   | 2017/02/22 - 11:46:34 |    |
| ESTAD0                   | 00088      | 000010     | Solicitud Validada                  | 2017/02/22 - 11:51:04 |    |
| C SOLICITUD              | 88000      | 000010     | Solicitud con errores de validación | 2017/02/22 - 11:34:33 |    |
| ч                        |            |            |                                     |                       |    |
|                          |            |            |                                     |                       |    |
|                          |            |            |                                     |                       |    |

<u>Solicitud Presentada</u>: Se mostrará este mensaje cuando la solicitud de CFYA haya sido enviada y
presentada al correspondiente organismo oficial. <u>El plazo máximo para responder a la solicitud por
parte del organismo es de 30 días</u>. En ese momento, su centro de formación le comunicará la
respuesta a esta solicitud.

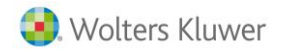

| Comunicados Contratos de | Formació | n          |                      |                       |
|--------------------------|----------|------------|----------------------|-----------------------|
| Centro de Formación      | Grupo Fe | тка        | Sincronizar          |                       |
| Tipo Respuesta           | Empresa  | Trabajador | Asunto               | Fecha - Hora          |
| SOLICITUD                | 00088    | 000009     | Solicitud Enviada    | 2017/02/22 - 11:46:33 |
| C ESTADO                 | 00088    | 000009     | Solicitud Validada   | 2017/02/22 - 11:51:03 |
| C ESTADO                 | 88000    | 000009     | Solicitud Presentada | 2017/02/22 - 11:53:33 |
|                          |          |            |                      |                       |
|                          |          |            |                      |                       |
|                          |          |            |                      |                       |
|                          |          |            |                      |                       |

Una vez presentada la solicitud al organismo oficial, éste <u>verificará que la información enviada sea</u> <u>correcta</u> y comunicará al centro de formación la **autorización para la realización de la contratación** por formación y aprendizaje o, por lo contrario, <u>puede comunicar de la subsanación de errores en la</u> <u>presentación de la solicitud</u>.

• <u>Solicitud Autorizada</u>: El organismo oficial puede <u>comunicar</u> al centro de formación la autorización a la realización de la contratación de formación y aprendizaje **de forma expresa** o **por silencio administrativo transcurrido el plazo de los 30 días**. En cualquiera de estos casos, el centro de formación nos enviaría el siguiente mensaje:

| Comunicados Contratos de | Formació | n          |                      | 83                    |
|--------------------------|----------|------------|----------------------|-----------------------|
| Centro de Formación      | Grupo Fe | emixa      | Sincronizar          |                       |
| Tipo Respuesta           | Empresa  | Trabajador | Asunto               | Fecha - Hora          |
| SOLICITUD                | 00088    | 000010     | Solicitud Enviada    | 2017/02/22 - 11:46:34 |
| ESTAD0                   | 00088    | 000010     | Solicitud Validada   | 2017/02/22 - 11:51:04 |
| ESTAD0                   | 00088    | 000010     | Solicitud Presentada | 2017/02/22 - 11:52:53 |
| ESTADO                   | 88000    | 000010     | Solicitud Autorizada | 2017/02/22 - 11:57:33 |
|                          |          |            |                      |                       |
|                          |          |            |                      |                       |
|                          |          |            |                      |                       |

Al hacer doble clic sobre el mensaje "**Solicitud Autorizada**" podrás visualizar información relativa al <u>plazo en el que podrás dar de alta al trabajador en la Seguridad Social</u>.

### 4.- Ya tengo la autorización aprobada, ¿qué debo hacer?

Como se ha indicado anteriormente, el organismo oficial puede <u>comunicar</u> al Centro de Formación la autorización a la realización del contrato CFYA **de forma expresa** o **por silencio administrativo transcurrido el plazo de los 30 días**.

En cualquiera de los casos, una vez aprobada la solicitud por parte del organismo oficial, ya podríamos realizar el alta del trabajador a la Seguridad Social e informar esta situación en la aplicación.

Para ello, haz doble clic sobre el mensaje "**Solicitud Autorizada**" enviado por el Centro de Formación para visualizar el detalle del mensaje.

| Centro de Eormación  | Grupo Glo | orieta     | Sincronizar          |                       |
|----------------------|-----------|------------|----------------------|-----------------------|
| centro de Fonniscion |           |            |                      |                       |
| o Respuesta          | Empresa   | Trabajador | Asunto               | Fecha - Hora          |
| SOLICITUD            | 00088     | 000010     | Solicitud Enviada    | 2017/02/22 - 11:46:34 |
| ESTADO               | 00068     | 000010     | Solicitud Validada   | 2017/02/22 - 11:51:04 |
| ESTADO               | 00088     | 000010     | Solicitud Presentada | 2017/02/22 - 11:52:53 |
| ESTADO               | 00088     | 000010     | Solicitud Autorizada | 2017/02/22 - 11:57:33 |
|                      |           |            | 12                   |                       |
|                      |           |            | 60                   |                       |
|                      |           |            |                      |                       |
|                      |           |            |                      |                       |
|                      |           |            |                      |                       |
|                      |           |            |                      |                       |
|                      |           |            |                      |                       |
|                      |           |            |                      |                       |
|                      |           |            |                      |                       |
|                      |           |            |                      |                       |
|                      |           |            |                      |                       |
|                      |           |            |                      |                       |
|                      |           |            |                      |                       |
|                      |           |            |                      |                       |
|                      |           |            |                      |                       |
|                      |           |            |                      |                       |
|                      |           |            |                      |                       |
|                      |           |            |                      |                       |
|                      |           |            |                      |                       |
|                      |           |            |                      |                       |
|                      |           |            |                      |                       |
|                      |           |            |                      |                       |
|                      |           |            |                      |                       |
|                      |           |            |                      |                       |

Desde el detalle del comunicado se relaciona **la causa por la que se aprobó la solicitud** (expresa o por silencio administrativo), así como la fecha y el <u>plazo para presentar el alta del trabajador a la Seguridad</u> <u>Social.</u>

Además, a través del botón "Iniciar Contrato" podrás informar en la aplicación el inicio real de la contratación del trabajador.

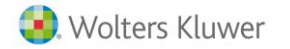

| Detalle del Comunicado Contratos de Formación                                                                                                    | 23 |
|----------------------------------------------------------------------------------------------------|----|
|                                                                                                    |    |
|                                                                                                    |    |
| Solicitud Autorizada. Solicitud de CFYA aprobada por silencio administrativo con fecha 2017-02-22. Tiene 10 días hábiles<br>para presentar el alta del trabajador. Cuando haya realizado el alta del trabajador en la Seguridad Social presione el<br>botón "INICIAR CONTRATO". | ^  |
|                                                                                                    |    |
|                                                                                                    |    |
|                                                                                                    |    |
|                                                                                                    |    |
|                                                                                                    |    |
|                                                                                                    |    |
|                                                                                                    | Ŧ  |

Al pulsar el botón "Iniciar Contrato", la aplicación <u>comprueba la fecha de inicio de contrato informada en</u> <u>la ficha del trabajador</u> y propone informar la fecha real en la que se dará comienzo el contrato para la formación y el aprendizaje.

Indica la fecha correspondiente en el campo "Fecha Inicio Contrato" y pulsa el botón "Iniciar Contrato" para que se informe automáticamente en la ficha del trabajador.

| Inicio Contrato                                                                                                    |
|----------------------------------------------------------------------------------------------------|
| <u>+</u> ?                                                                                                    |
|                                                                                                    |
| Actualmente el trabajador 000010 tiene en su ficha como fecha de alta 05/12/2016                                                                                              |
| Informe a continuación la fecha en la que dará comienzo el contrato para la Formación y el Aprendizaje:                                                                       |
| Fecha Inicio Contrato:                                                                                                    |
| Una vez informe la fecha y presione el botón "Iniciar Contrato" se activará la ficha para realizar<br>cálculos. Además se actualizarán las fechas en la ficha del trabajador. |
| Iniciar Contrato Cancelar                                                                                                    |

Se mostrará el siguiente mensaje de atención indicando de la **modificación de fechas de inicio de contrato** en la ficha del trabajador y recordando el <u>envío del justificante de alta en la Seguridad Social (IDC) en</u> formato PDF al Centro de Formación.

Además, se indica que automáticamente se ha desmarcado el indicador "**Pendiente aprobación solicitud**" de la ficha del trabajador, por lo que podría proceder a realizar cálculos del mismo.

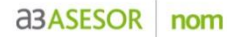

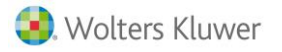

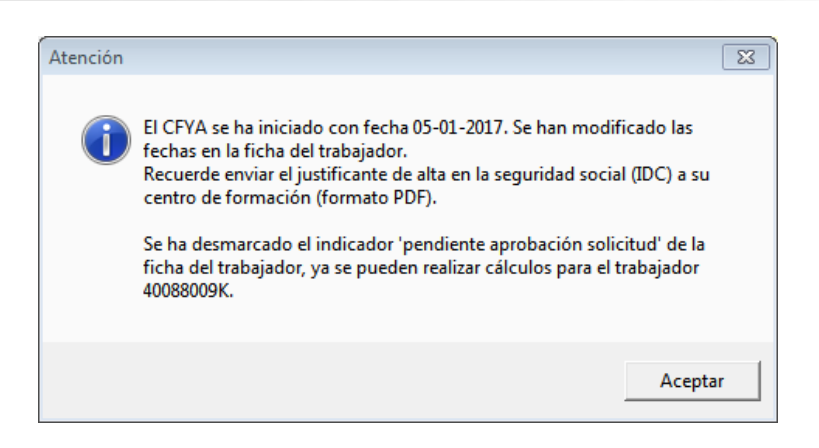

De esta forma, al acceder a la ficha del trabajador el indicador **"Pendiente aprobación solicitud"** aparecerá desmarcado.

| Mantenimiento d               | de Trabajadores            |                                    |                      |              |                     |                   | 8               |
|-------------------------------|----------------------------|------------------------------------|----------------------|--------------|---------------------|-------------------|-----------------|
| QZQ                           | ΝE                         | <b>?</b>                           | EM PR IC PI GO       | CF CISS      |                     | û▼                | †4 <del>1</del> |
| Empresa 000<br>Trabajador 000 | 189 - MONTA<br>003 - Gonza | JES INDUSTRIALI<br>LEZ GARCIA SAR/ | ES S.L.<br>A         |              |                     |                   |                 |
| 🕥 Filiación 🛛 🔘               | Cotización                 | Contratos                          | 🔘 Conceptos 👘 🕥      | Extras 💿 An  | npliación 💿 Cor     | ntroles 👘 🔘 (     | Observaciones   |
| Datos Contrato                |                            |                                    |                      | Datos Pró    | ггода               |                   |                 |
| Tipo Contrato                 | 421 下                      | PARA LA FORMA                      | CION                 | Número P     | τόποσα              | Dura              | MESES DIAS      |
| Tipo Cotización               | Formación                  |                                    | R.D. LEY 10/2011     | E L ímite P  | rómoga              | Dura              |                 |
| Horas/Día                     | 8,00                       | Duración Ini                       | cial: meses 12 días  | Subuonoid    | in INEM             | Acumu             | lado:           |
| Inicio Contrato               | 5/12/2016                  | Grado de l                         | Minusvalía 📃 🗶       | Subvence     | Inicia 5/12/2016    |                   |                 |
| Fin Contrato                  | 4/12/2017                  | Datos Contra                       | atación Datos Regist | ro           | Fip 4/12/2017       | F                 |                 |
| Nivel Formativo               |                            |                                    |                      | Colordaring  |                     | Horas For         | m               |
| D Pendiente an                | robación solici            | tud                                | Datos Jornar         | la la        | /dias segun devengo | Ma Imp.Mer        | ns              |
| Purseién det                  | robación solici            | íae III.                           | fries de Castadas    | Bonificaci   | ón por l'utoria     |                   |                 |
|                               | enninaua ( 7 u             | HISC                               | orico de Contratos   | Inicio       | Horas               | Imp.Hora   1      | ,50€            |
| Bonificaciones                | <u>Solicitud</u>           | <u>de la Vida Labo</u>             | ral Datos Afiliació  | Pin Fin      | Prorratear in       | ıp∕días en alta/b | paja 🔽          |
|                               | • •                        |                                    | 1                    | E V ·        |                     | , 197 97D 7       |                 |
|                               | ion                        |                                    | Inicio Vigencia      | Fin Vigencia |                     | orte/%   %Bonir.  |                 |
|                               |                            |                                    |                      |              |                     |                   |                 |
|                               |                            |                                    |                      |              |                     |                   |                 |

#### A tener en cuenta...

En los casos en los que el **contrato haya sido autorizado por el organismo oficial correspondiente** y el contrato para la formación y aprendizaje esté pendiente de iniciarse desde la ficha del trabajador se visualizará el siguiente literal "CONTRATO NO INICIADO".

| 🔟 Mantenimie          | ento de Trabaj      | adores              |                  |            |            |            |            | 8     |
|-----------------------|---------------------|---------------------|------------------|------------|------------|------------|------------|-------|
| QZL                   |                     | <u>+</u> ?          | 🗘 EM PR IC P     | I GCF CISS |            |            | H.         |       |
| Empresa<br>Trabajador | 00088 -<br>000009 - | 88<br>PEREZ RUIZ MO | NICA             |            | CONT       | RATO NO IN | ICIADO     |       |
| 🙄 Filiación           | 🔘 Cotizació         | ón 💿 Contra         | atos 📀 Conceptos | 🔘 Extras 🛛 | Ampliación | Controles  | 🔘 Observac | iones |

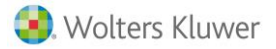

## 5.- Opción de visualizar desde la ficha del trabajador el estado del proceso de solicitud para la realización del CFYA

Para realizar el <u>seguimiento de los procesos de solicitud</u> para la realización del contrato de formación y aprendizaje, dispones de 2 puntos:

- Desde la **bandeja de entrada del menú principal** de la aplicación (a través del botón "**GCF**"), podrás visualizar las notificaciones de <u>todos</u> los trabajadores.
- Desde la **ficha del trabajador** tienes la posibilidad de <u>visualizar únicamente las notificaciones</u> enviadas por el Centro de Formación <u>para el trabajador en el que estés posicionado</u>.

Para ello, accede a la ficha del trabajador y pulsa el botón "**GCF**". A continuación, haz un clic sobre el botón "**Estado de la Solicitud**".

| Gestión Contratos Formación                                                                                                    | X                                                                                                    |
|----------------------------------------------------------------------------------------------------|----------------------------------------------------------------------------------------------------|
| Empresa EMPRESA SERVICIOS VARIOS, S.A. Trabaja                                                                                                    | ador GONZALEZ GARCIA, SARA                                                                                                    |
| Esta prestación te permite generar la solicitud previa, nece<br>el aprendizaje. Cumplimente la información adicional que s<br>la reciba el Centro de Formación con el que trabaja. Si ya<br>Solicitud" para visualizar el estado de la misma.<br>www.contratoformacion421.com | ssaria para formalizar el contrato para la formación y<br>e detalla a continuación y pulse "Enviar" para que<br>ha realizado el envío, pulse el botón de "Estado de |
| Centro de Formación Forempresa                                                                                                    | de la Solicitud 📝 🛛 Estado de Solicitud                                                                                                    |
| Datos de Trabajador     Datos de Empresa     Eiliación                                                                                                    | Datos Contratación y Formación                                                                                                    |
| Nombre                                                                                                    | *                                                                                                    |
| Primer Apellido                                                                                                    |                                                                                                    |
| Segundo Apellido                                                                                                    | -                                                                                                    |
| IPF D.N.L / N.L.F.                                                                                                    | *                                                                                                    |
| Núm. Afiliación SS / - *                                                                                                    |                                                                                                    |
| Fecha Nacimiento                                                                                                    | JJER 🔽 🍢                                                                                                    |
| Nacionalidad 🗾 💽                                                                                                    | ×                                                                                                    |
| Código Ocupación 0000 💽                                                                                                    |                                                                                                    |
| Nivel Formativo                                                                                                    |                                                                                                    |
| E-Mail                                                                                                    |                                                                                                    |
| Representante del menor                                                                                                    |                                                                                                    |
| Nombre y apellidos                                                                                                    | ×                                                                                                    |
| IPF Representante del menor D.N.I. / N.I.F.                                                                                                    | *                                                                                                    |
| Domicilio                                                                                                    | Indicadores                                                                                                    |
| Sigla 🔽 *                                                                                                    | 🗖 Discapacitado Grado Discapacidad                                                                                                    |
| Vía Púb.                                                                                                    | 🗌 🗖 Participante en proyectos empleo formación                                                                                                    |
| Núm. Esc. Piso Pta.                                                                                                    | 🔲 Situación de exclusión Social                                                                                                    |
| Municilio 🗾 *                                                                                                    | 🔲 Adscrito al Sistema de Garantía Juvenil                                                                                                    |
| С.Р.                                                                                                    | 🔲 Discapacitado en Centro Especial Empleo                                                                                                    |
| Teléfono *                                                                                                    | 🗖 Habla Castellano                                                                                                    |
|                                                                                                    | 🔲 🔲 Más de 30 meses en Ocupación                                                                                                    |
|                                                                                                    |                                                                                                    |
| (* ) Campo obligatorio                                                                                                    | Enviar Solicitud Guardar Cancelar                                                                                                    |

Guía Gestión CFYA | 20

Se mostrará la siguiente ventana con las notificaciones y/o mensajes enviados por el Centro de Formación para el **proceso de solicitud del trabajador en el que estás posicionado** y podrás <u>conocer</u> <u>el estado de la solicitud del trabajador de una forma más ágil</u>.

En nuestro ejemplo, visualizamos únicamente los comunicados recibidos del trabajador con código 9 de la empresa 88.

| Centro de Forma | Forempre | 698        | Sincronizar                                  |                       |
|-----------------|----------|------------|----------------------------------------------|-----------------------|
|                 | 6        | * • • •    | •                                            | <br><b>5</b>          |
| po Respuesta    | Empresa  | Trabajador | Asunto                                       | Fecha - Hola          |
| BUNIFICALIUN    | 00000    | 000000     | Ya puede importar las bonincaciones          | 2017/02/17 - 14:52:12 |
| SOLICIOD        | 00000    | 000003     | Solonud Environa                             | 2017/02/16 - 13:37:03 |
| ESTADO          | 00066    | 000003     | Solicitud Validada                           | 2017/02/17 • 12:00:12 |
| ESTADO          | 00066    | 000003     | Solicitud Presentada<br>Colicitud Autorizada | 2017/02/17 - 12:05:10 |
| ESTADO          | 000000   | 000003     | Solicitud Anulada<br>Colicitud Anulada       | 2017/02/17 - 12:03:34 |
|                 |          |            |                                              |                       |
|                 |          |            |                                              |                       |
|                 |          |            |                                              |                       |
|                 |          |            |                                              |                       |
|                 |          |            |                                              |                       |
|                 |          |            |                                              |                       |
|                 |          |            |                                              |                       |
|                 |          |            |                                              |                       |
|                 |          |            |                                              |                       |
|                 |          |            |                                              |                       |
|                 |          |            |                                              |                       |
|                 |          |            |                                              |                       |
|                 |          |            |                                              |                       |
|                 |          |            |                                              |                       |
|                 |          |            |                                              |                       |
|                 |          |            |                                              |                       |
|                 |          |            |                                              |                       |
|                 |          |            |                                              |                       |
|                 |          |            |                                              |                       |
|                 |          |            |                                              |                       |
|                 |          |            |                                              |                       |
|                 |          |            |                                              |                       |
|                 |          |            |                                              |                       |

## 6.- ¿Cómo puedo importar la bonificación mensual asociada a los contratos para la formación y aprendizaje?

Una vez el trabajador ha <u>iniciado el contrato</u> de formación y aprendizaje, el **centro de formación nos enviará cada mes** un comunicado relacionándonos, tanto las <u>horas efectivas de formación realizadas el mes anterior</u>, como los <u>importes de bonificación a descontar en los seguros sociales a presentar</u>.

Normalmente, se notifica en los primeros 10 días del mes (a mes vencido).

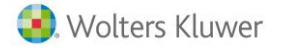

Para importar la información relativa a la bonificación mensual, asociada a los contratos para la formación y aprendizaje, haz doble clic sobre comunicado "**BONIFICACIÓN – Ya puede importar las bonificaciones**".

| Comunicados Contratos de | e Formació                                      | 'n         |                                          |                       | 8 |  |  |  |  |
|--------------------------|-------------------------------------------------|------------|------------------------------------------|-----------------------|---|--|--|--|--|
| Centro de Formación      | Centro de Formación Dabo Consulting Sincronizar |            |                                          |                       |   |  |  |  |  |
| Tipo Bespuesta           | Empresa                                         | Trabajador | Asunto                                   | Eecha - Hora          |   |  |  |  |  |
| BONIFICACION             |                                                 |            | Ya puede importar las bonificaciones 🛛 💥 | 2017/03/01 - 10:02:36 |   |  |  |  |  |
|                          |                                                 |            |                                          |                       |   |  |  |  |  |
|                          |                                                 |            |                                          |                       |   |  |  |  |  |

A continuación, se mostrará la relación de <u>todos</u> los trabajadores con la información correspondiente a las horas efectivas de formación realizadas del mes anterior, así como el importe de bonificación por formación. Pulsa el botón "**Importar Bonificaciones**" para traspasar la información a la ficha de los trabajadores.

| Detalle | e del Comunio | cado Contratos ( | de Formación |                 |                   |                     |                       | 23   |
|---------|---------------|------------------|--------------|-----------------|-------------------|---------------------|-----------------------|------|
|         |               |                  |              |                 |                   |                     |                       |      |
|         |               |                  |              |                 |                   |                     |                       |      |
|         | Empresa       | Trabajador       | Periodo      | Horas Formación | Importe Formación | Horas TeleFormación | Importe TeleFormación |      |
|         | 00088         | 000002           | 12-2016      | 3               | 170,00            | 0                   | 0,00                  |      |
|         | 00088         | 000003           | 12-2016      | 3               | 170,00            | 0                   | 0,00                  |      |
|         | 00089         | 000003           | 12-2016      | 3               | 170,00            | 0                   | 0,00                  |      |
|         | 00089         | 000002           | 12-2016      | 0               | 180,00            | 0                   | 0,00                  |      |
|         |               |                  |              |                 |                   |                     |                       |      |
|         |               |                  |              |                 |                   |                     |                       |      |
|         |               |                  |              |                 |                   |                     |                       |      |
|         |               |                  |              |                 |                   |                     |                       |      |
|         |               |                  |              |                 |                   |                     |                       |      |
|         |               |                  |              |                 |                   |                     |                       |      |
|         |               |                  |              |                 |                   |                     |                       |      |
|         |               |                  |              |                 |                   |                     |                       |      |
|         |               |                  |              |                 |                   |                     |                       |      |
|         |               |                  |              |                 |                   | Im                  | portar Bonificaciones |      |
|         |               |                  |              |                 |                   |                     | S                     | alir |

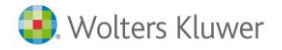

De esta forma, al acceder a la ficha del trabajador podrás visualizar las horas y el importe de bonificación, desde el campo "**Subvención INEM**" (apartado "**Contratos**" de la ficha).

| Mantenimiento de Trabajadores                                  |                                   |                         | 2                               |
|----------------------------------------------------------------|-----------------------------------|-------------------------|---------------------------------|
| $O$ $\Box$ $\downarrow$ $\downarrow$ $\uparrow$ $\downarrow$ ? | 🗘 EM PR IC PI GCF                 | ciss                    | <b>△</b> ▼ 1#                   |
| Empresa 00089 - MONTAJES                                       |                                   | _                       |                                 |
| Trabajador 000003 - GONZALEZ                                   | GARCIA SARA                       |                         |                                 |
| 🕥 Filiación 🕥 Cotización 💿                                     | Contratos 🕥 Conceptos 🕥 Ex        | xtras 📀 Ampliación      | 🕥 Controles 🛛 Observaciones     |
| Datos Contrato                                                 |                                   | Datos Prórroga          |                                 |
| Tipo Contrato 421 🚺 PA                                         | RA LA FORMACION                   | Número Prórroga         | MESES DÍAS                      |
| Tipo Cotización 🗾 Formación                                    | <b>R.D.</b> LEY 10/2011           | F L ímite Prórroga      |                                 |
| Horas/Día <sup>8,00</sup>                                      | Duración Inicial: meses 12 días   | Subvención INEM         | Acumulado:                      |
| Inicio Contrato 5/12/2016                                      | Grado de Minusvalía 📃 %           |                         | /12/2016 Eormación P Presencial |
| Fin Contrato 4/12/2017                                         | Datos Contratación Datos Registro | Fin 4                   | /12/2017 Horse Form 43          |
| Nivel Formativo                                                |                                   | Calcular imp/días según |                                 |
| Pendiente aprobación solicitud                                 | Datos Jornada                     | Bonificación por Tul    | oría                            |
| Duración determinada < 7 días                                  | Histórico de Contratos            | Inicio He               | aras Imp Hora 150€              |
| Solicitud de                                                   | A Vida Laboral Datos Afiliación   |                         |                                 |
| Bonificaciones                                                 | ,                                 |                         | ionalear improtas en altarbaja  |
| Código Descripción                                             | Inicio Vigencia                   | Fin Vigencia Colectivo  | Importe/% %Bonif. T.Parc.       |
| Q8 Bonificación/Reducción en co                                | ontratos para la for 05/12/2016   | 04/12/2017              | 100.00 % 100 %                  |
|                                                                |                                   |                         |                                 |
|                                                                |                                   |                         |                                 |
|                                                                |                                   |                         |                                 |
| Bonificaciones Automáticas                                     |                                   |                         |                                 |
| Bonificaciones Automáticas<br>Aplicar Código Descripción       | Inicio Vigencia                   | Fin Vigencia Colectivo  | Importe/% %Bonif. T.Parc.       |
| Bonificaciones Automáticas<br>Aplicar Código Descripción       | Inicio Vigencia                   | Fin Vigencia Colectivo  | Importe/%   %Bonif. T.Parc.     |
| Bonificaciones Automáticas<br>Aplicar Código Descripción       | Inicio Vigencia                   | Fin Vigencia Colectivo  | Importe/% %Bonif. T.Parc.       |
| Bonificaciones Automáticas                                     | Inicio Vigencia                   | Fin Vigencia Colectivo  | Importe/% %Bonif. T.Parc.       |
| Bonificaciones Automáticas<br>Aplicar Código Descripción       | Inicio Vigencia                   | Fin Vigencia Colectivo  | Importe/% %Bonif. T.Parc.       |

# 7.- Tabla con la relación de mensajes enviados por los centro de formación

En la siguiente tabla os relacionamos los comunicados, avisos y/o notificaciones que puedes recibir del centro de formación y que visualizarás al acceder a la bandeja de entrada (a través del botón "GCF").

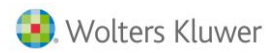

| TIPO<br>RESPUESTA | Mensajes enviados<br>por el Centro de Formación                                                                                             | Observaciones                                                                                                    |
|-------------------|----------------------------------------------------------------------------------------------------|----------------------------------------------------------------------------------------------------|
| SINCRONIZACIÓN    | Sincronización aceptada con su Centro de Formación<br>(Puede comenzar a realizar peticiones)                                                | La asesoría ya es <u>cliente del</u><br><u>centro de formación</u> .<br>Asociación aceptada                                                                                                    |
| SINCRONIZACIÓN    | <b>Procesando petición de sincronización</b><br>(En breve, nos pondremos en contacto con usted)                                             | <ul> <li>Ante este mensaje, pueden darse los siguientes casos:</li> <li>1) La <u>asesoría no es cliente del centro de formación</u>. El centro de formación se pondrá en contacto con el despacho para ofrecer sus servicios.</li> <li>2) La asesoría <u>ya es cliente de centro de formación</u>. Asociación en espera.</li> </ul> |
| CONTACTO          | Se ha dado de alta en el sistema satisfactoriamente                                                                                         | El <u>centro de formación</u><br><u>acepta a la asesoría como</u><br><u>cliente</u> .                                                                                                    |
| CONTACTO          | Estamos procesando su petición                                                                                                    | El <u>centro de formación</u><br><u>rechaza el enlace</u> . Por<br>ejemplo, porque la asesoría<br>no trabaja con el centro<br>formativo.                                                                                                    |
| CONTACTO          | <b>No es posible el alta en el sistema</b><br>(Si lo desea puede ponerse en contacto con nosotros)                                          | Existe algún problema que<br>impide que el centro de<br>formación acepte la<br>asociación. Se deberá poner<br>en contacto con el centro de<br>formación.                                                                                                    |
| LISTA CONTRATOS   | Actualmente tiene contratos CFYA en curso.<br>(Ya puede visualizar el listado con las solicitudes y/o contratos<br>vigentes en el sistema). | El centro de formación le ha<br>enviado el <b>listado de</b><br><b>contratos para la formación</b><br><b>(CFYA) vigentes.</b><br>A partir de este momento<br>quedan vinculados con                                                                                                    |

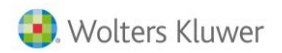

|                         |                                                                                                    | a3ASESOR   nom y podrán<br>importar la bonificación<br>mensualmente.                                                                                                    |
|-------------------------|----------------------------------------------------------------------------------------------------|----------------------------------------------------------------------------------------------------|
| LISTA CONTRATOS         | Actualmente no tiene CFYA vigentes en el sistema.<br>(Contacte con su centro de formación en caso de duda).         | El centro de formación <u>no</u><br><u>tiene vigentes ningún</u><br><u>contrato para la formación</u><br>(CFYA).                                                                                                    |
| LISTA CONTRATOS         | <b>No es posible mostrarle la información solicitada.</b><br>(Contacte con su centro de formación en caso de duda). | Existe algún <u>problema o</u><br><u>error que impide</u> que el<br>centro de formación envíe la<br>lista de contratos CFYA<br>vigentes.                                                                                                    |
| CONTRATO                | Contrato iniciado                                                                                                   | El centro de formación tiene<br>constancia que el contrato se<br>ha iniciado. Para poder<br>iniciar el contrato la solicitud<br>previamente ha tenido que<br>ser aprobada y ha sido<br>necesario notificar al centro<br>de formación el inicio del<br>contrato. |
| CONTRATO                | Contrato modificado                                                                                                 | El <u>contrato de formación se</u><br><u>encuentra iniciado y ha</u><br><u>ocurrido una situación que</u><br><u>ha modificado el plan</u><br><u>formativo</u> (cambio de<br>vacaciones del trabajador,<br>bajas I.T., etc).                                     |
| VENCIMIENTO<br>CONTRATO | Vencimiento de contrato                                                                                             | <u>Se va a producir el próximo</u><br><u>vencimiento del contrato de</u><br><u>formación (CFYA)</u> . Si quiere y<br>cumple las condiciones<br><u>puedes ampliar la duración</u><br>del mismo, para lo cual<br>deberá <u>enviar una prórroga</u> .              |

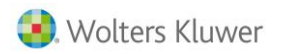

| SOLICITUD | <b>Solicitud Enviada.</b><br>(La solicitud del CFYA para el trabajador ha sido enviada al<br>centro de formación).                                                                    | Se ha <u>realizado el envío de la</u><br><u>solicitud de autorización</u> al<br>centro de formación.                                                                                                    |
|-----------|----------------------------------------------------------------------------------------------------|----------------------------------------------------------------------------------------------------|
| SOLICITUD | <b>Solicitud con errores de validación.</b><br>(Existen datos incompletos o incorrectos de la solicitud del CFYA<br>del trabajador. Por favor vuelva a revisar los siguientes datos). | <u>No se han indicado algunos</u><br><u>datos necesarios o son</u><br><u>incorrectos</u> . En estos casos,<br>se mostrará una lista con los<br>campos que debes revisar.                                                   |
| SOLICITUD | <b>Solicitud no procesada.</b><br>(No es posible registrar la solicitud del CFYA para el trabajador.<br>Contacte con el Centro de Formación)                                          | Existen determinados<br>problemas o <u>errores que</u><br><u>impiden que el centro de</u><br><u>formación pueda tramitar la</u><br><u>solicitud.</u> Se indicarán los<br>errores a corregir en la<br>solicitud.            |
| PRÓRROGA  | <b>Solicitud de prórroga enviada.</b><br>(Se ha registrado la solicitud de prórroga del CFYA del<br>trabajador).                                                                      | El centro de formación<br><u>acepta la solicitud de</u><br><u>modificación</u> .                                                                                                    |
| PRÓRROGA  | <b>Solicitud de prórroga con errores.</b><br>(No es posible registrar la prórroga del trabajador)                                                                                     | Existe algún problema o<br>error que impide que el<br>Centro de Formación pueda<br>tramitar la solicitud de<br>prórroga. <u>En estos casos se</u><br><u>mostrará una lista con los</u><br><u>campos a revisar</u> .        |
| SOLICITUD | Su solicitud de CFYA ha sido registrada por el centro de<br>formación.                                                                                                    | Estado inicial de la solicitud<br>previa a la formalización del<br>contrato de formación y<br>aprendizaje, cuando <u>se</u><br><u>registran los datos de la</u><br><u>solicitud por el centro de</u><br><u>formación</u> . |
| SOLICITUD | <b>Solicitud Validada.</b><br>La solicitud de CFYA ha sido validada correctamente por el<br>centro de formación.                                                                      | Estado de la solicitud<br>después de que el centro de<br>formación haya verificado<br>que la información es<br>correcta.                                                                                                   |

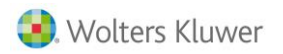

| SOLICITUD    | <b>Solicitud Presentada.</b><br>Su solicitud de CFYA ha sido enviada y presentada al<br>correspondiente organismo oficial.                                                                                              | La solicitud ha sido<br><u>presentada en el</u><br><u>correspondiente organismo</u><br>oficial para su aprobación.                                                                                                    |
|--------------|----------------------------------------------------------------------------------------------------|----------------------------------------------------------------------------------------------------|
| SOLICITUD    | <b>Solicitud Pendiente de Subsanación.</b><br>Su solicitud está en proceso de subsanación. <u>El centro de</u><br><u>formación se encargará de gestionarlo</u> , es posible que se alargue<br>el plazo de autorización. | Se ha solicitado alguna<br>subsanación por parte del<br>organismo oficial. El centro<br>de formación se encargará<br>de solucionar el problema. El<br>plazo de aprobación se<br>puede demorar.                                                                      |
| SOLICITUD    | Solicitud autorizada                                                                                                    | La solicitud <u>ha sido</u><br><u>autorizada expresamente</u><br><u>por el organismo oficial</u> .<br>Tiene asociada la fecha de<br>autorización del organismo<br>oficial.                                                                                          |
| SOLICITUD    | Solicitud autorizada                                                                                                    | <u>La solicitud lleva más de 30</u><br><u>días presentada o subsanada</u><br><u>y el organismo oficial no ha</u><br><u>dado ningún reporte sobre</u><br><u>ella.</u> Tiene asociada la fecha<br>en la que se da por<br>autorizada la solicitud.                     |
| SOLICITUD    | Solicitud Anulada                                                                                                    | En este caso <u>póngase en</u><br><u>contacto con su centro de</u><br><u>formación para conocer las</u><br><u>causas por las que la</u><br><u>solicitud ha sido anulada</u> .                                                                                       |
| BONIFICACIÓN | Ya puede importar las bonificaciones                                                                                                    | El centro de formación<br>realiza el envío con las <u>horas</u><br><u>efectivas de formación</u><br><u>realizadas el mes anterior</u> ,<br>como los <u>importes de</u><br><u>bonificación a descontar en</u><br><u>los seguros sociales a</u><br><u>presentar</u> . |

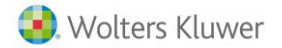

BONIFICACIÓN

**Error al enviar las bonificaciones.** (No ha sido posible importar la bonificación del CFYA para el trabajador. Póngase en contacto con el centro de formación). Existe algún <u>problema o</u> <u>error que impide que el</u> <u>centro de formación pueda</u> <u>calcular las horas y el</u> <u>importe correspondiente a</u> <u>las bonificaciones</u>.

# 8.- El centro de formación con el que trabajo no aparece en el listado de G.C.F. ¿por qué?

Actualmente Wolters Kluwer colabora con los centros de formación "Dabo Consulting", "Grupo Glorieta", "Grupo Femxa" y "Forempresa". No obstante, <u>continúa analizando la posibilidad de establecer acuerdos de</u> <u>colaboración con entidades de formación</u> que reúna las condiciones idóneas para operar en el mercado de la formación profesional para el empleo, en la formación teórica inherente a los contratos para la formación y el aprendizaje vinculada a certificados de profesionalidad, y la formación programada. A dicho fin, WKE viene manteniendo contactos con diversas entidades de formación.

De este modo, <u>Wolters Kluwer pretende dar un paso más en su vocación de servicio a las asesorías y</u> <u>despachos profesionales</u>, estableciendo una **alianza con aquellas entidades de formación que reúnan las mejores condiciones para la organización de la formación**, que serían incorporadas al *panel de entidades de formación*, de entre aquellas que operen en el mercado de manera más solvente, reconocida y respetuosa con la normativa y con los criterios administrativos en vigor.

Con ello, se propicia la identificación, selección, recomendación y posterior supervisión de aquellas entidades de formación que ofrezcan las mejores garantías de buenas prácticas, ayudando de este modo a las asesorías a reducir el riesgo de que sus clientes (y, por ende, la propia asesoría) sufran los perjuicios de mala praxis por parte de entidades formativas no recomendables.

## 9.- ¿Cómo darme de alta en algún centro de formación con los que colabora Wolters Kluwer?

En los casos en los que todavía no trabajes con algún centro de formación y necesites información sobre cómo darte de alta o, cuando quieras cambiar a Centros de Formación con los que colabora Wolters Kluwer, te relacionamos el siguiente enlace <u>www.contratoformacion421.com</u>, a través del cual, podrás dejarnos tus datos y te asesoraremos sobre el Centro de Formación que se ajuste a tus necesidades.

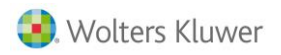

Para ello, cumplimenta los datos de la ventana que se muestra y pulsa "Enviar".

| ¿Cómo te pod             | emos ayuda                      | r?                  |                                       |                                           |
|--------------------------|---------------------------------|---------------------|---------------------------------------|-------------------------------------------|
| Soy un Despacho 🔘        | Soy una Pyme 🛛                  | Soy un Trabaj       | jador 🔾                               |                                           |
| Déjanos tus datos y te m | ostraremos las ventaja          | s de automatizar el | l contrato de formación la solución d | e gestión laboral <b>a3ASESOR   nom</b> . |
| Nombre y apellidos*      |                                 |                     | Empresa*                              |                                           |
| Email*                   |                                 |                     | Teléfono*                             |                                           |
| Observaciones            |                                 |                     |                                       | Ĵ                                         |
| Conozco y acepto las     | condiciones de la <b>Polí</b> 1 | ica de Privacidad   |                                       | *Campos obligatorios                      |